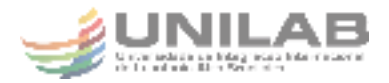

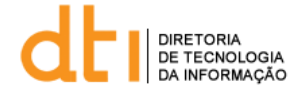

## **Tutorial - Microsoft Teams**

1 Entre no link do Microsoft Teams: <u>https://signup.microsoft.com/signup?sku=Education</u> e faça sua inscrição utilizando o e-mail institucional da UNILAB.

| Office 365 Education                                                                                                    |   |
|----------------------------------------------------------------------------------------------------|---|
| Introdução                                                                                                    |   |
| O Office 365 Educacional inclui Microsoft Teams, Office na Web e<br>OneDrive. O Teams é um hub para bate papo, trabalhos e criação<br>de conteúdo e conecta alunos, professores e funcionários em uma<br>saía de aula onine. | < |
| Algumas escolas também terão acesso aos aplicativos Office para<br>desktop, como Word, Excel e PowerPoint.                                                                                                    |   |
| jetpante@uniab.edu.br                                                                                                    |   |
| inscrever-se 🕑                                                                                                    |   |

2 Clique em Inscrever-se e depois clique em "Eu sou um aluno" ou em "Eu sou um professor" Atenção: Se você for membro da comunidade administrativa da Unilab, possuindo e-mail com final @unilab.edu.br, clique em professor. O termo "Professor" aqui engloba toda a comunidade administrativa da Instituição de Ensino.

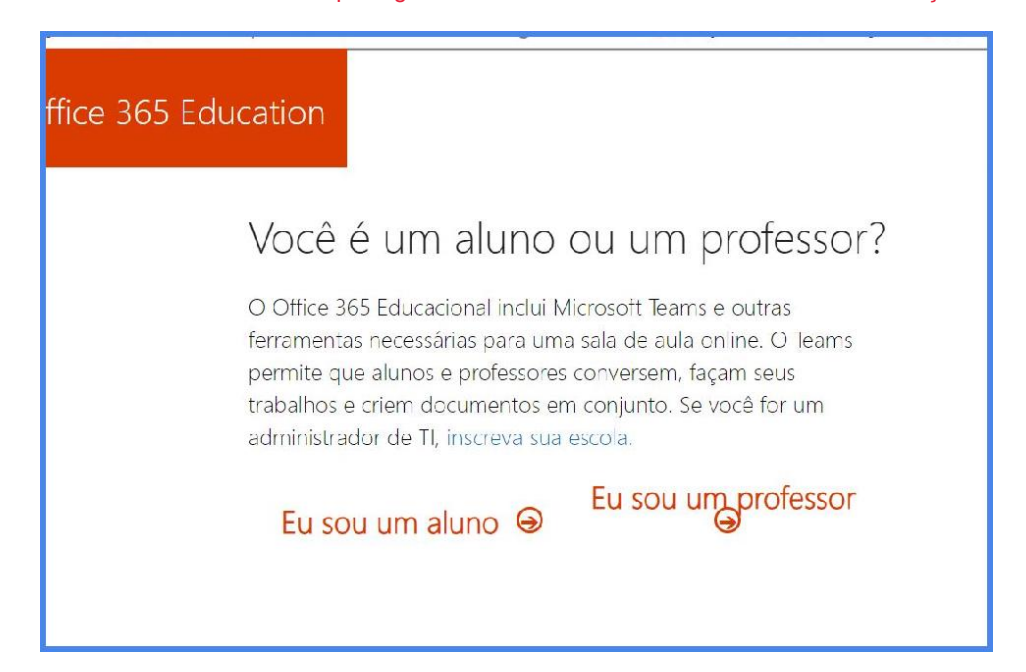

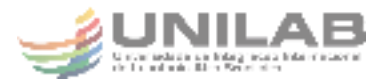

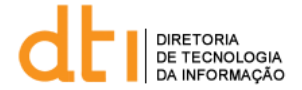

3 Preencha o formulário com seu nome, sobrenome e a senha. Repita a senha e digite o código que será enviado para o seu e-mail. Após isso clique em iniciar e a plataforma estará disponível.

| <u> </u>                                                                                                    |                                                                                                    |
|----------------------------------------------------------------------------------------------------|----------------------------------------------------------------------------------------------------|
| Criar sua col                                                                                                    | nta                                                                                                    |
| Siovani do                                                                                                    | Gente Boa                                                                                                    |
| •••••                                                                                                    |                                                                                                    |
|                                                                                                    |                                                                                                    |
| Enviarnos um código de verifi<br>código para concluir a inscriçi                                                                                                    | cação para <b>giovanildos@unilab.edu.hr.</b> nsira o<br>áo.                                                                                                    |
| 124EBV                                                                                                    | reenviar código de inscrição                                                                                                    |
| O Microsoft enviarà promoções e p<br>pode cancelar a inscrição a qua que                                                                                                    | tertas de produitos e serviços da Microsott para empresas. Você<br>a momento                                                                                                    |
| <ul> <li>Gostaria que a Microsoft compa<br/>au possa receber informações sobre<br/>a qualquer momento, veja a Política</li> </ul>                                                                    | tilhasse minhas intormações com parceiros específicos para que<br>a seus produtos e serviços. Para saber mais ou cancelar a insorição<br>a de Frivacidade.                                                                                                    |
| Ao escolher Intelar, vocé concorda<br>Microsoft e retonhece que seu end<br>andersoc de email do concumidor<br>de sua organização poce assumir o<br>amail e nome de organização de av<br>solito mais. | com noscos termas o condições o com a Politica do Prvacidado da<br>ereço de emai está executado a uma organ zação (e não é um<br>ou da uso passoa), vocá também entende que um administrador<br>controle da sua consa é dos dados a que seu nome, enderego de<br>al ação se ão visí viela para ou tras uessoas e na sua organização. |
|                                                                                                    |                                                                                                    |

4 No painel do office serão disponibilizados vários aplicativos do office. Mas o foco deste tutorial é mostrar como acessar o Teams. Para isso clique no menu no canto esquerdo superior e selecione "Teams":

|                      | Office 365 $\rightarrow$ |  |
|----------------------|--------------------------|--|
| Aplicativos          |                          |  |
| loneDrive            | Word                     |  |
| Excel                | PowerPoint               |  |
| OneNote              | ShareD                   |  |
| Teams :              |                          |  |
| Sway                 | Forms                    |  |
| Todos os aplicativos | →                        |  |

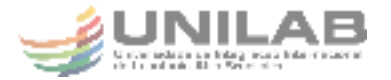

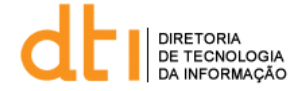

5 Então você será redirecionado para a página do Teams. Onde é possível, por exemplo **criar uma equipe**, clicando no botão de mesmo título, após isso selecione "classe":

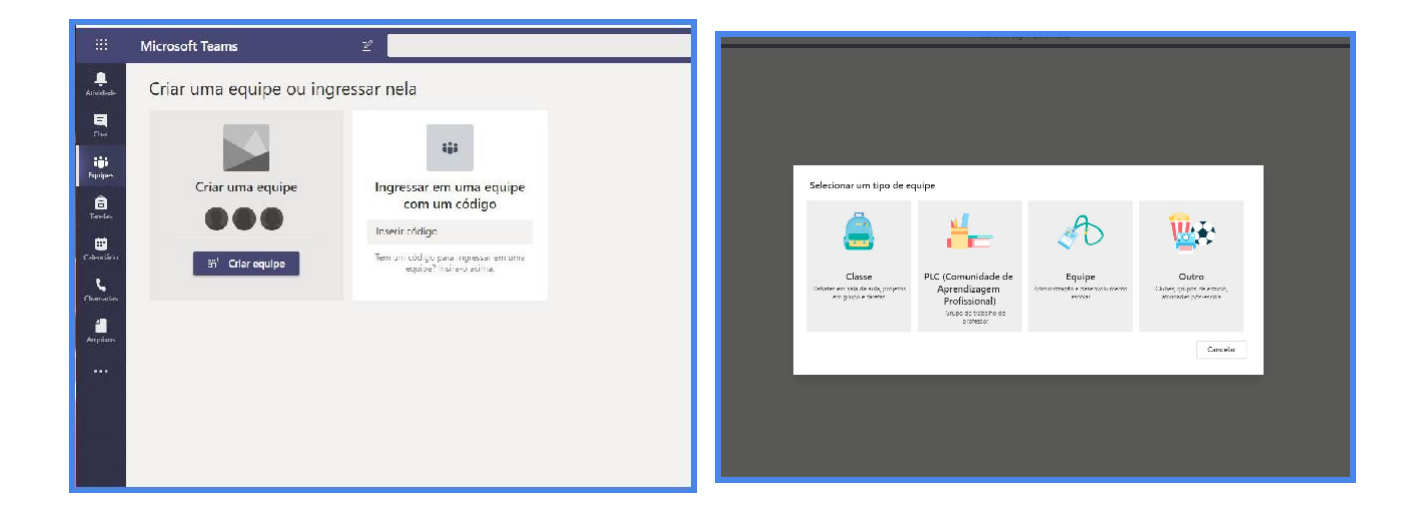

6 Digite o nome da disciplina, grupo de estudos ou grupo de pesquisa e uma descrição:

| Criar sua equipe                                                                                                    |                                                                                                    |
|----------------------------------------------------------------------------------------------------|----------------------------------------------------------------------------------------------------|
| Os professores são os proprietários da:<br>Cada equipe de classe permite criar tar<br>aos alunos um espaço privado para no | s equipes de classe, e os alunos participam como memb<br>efas e testes, registrar comentários dos alunos e propor<br>tas no Bloco de Anotações de Classe. |
| Nome                                                                                                    |                                                                                                    |
| LABPATI                                                                                                    |                                                                                                    |
| Descrição (opcional)                                                                                                    |                                                                                                    |
| Laboratório de Projetos de Automaçã                                                                                        | io e Tecnologias Inovadoras                                                                                                    |
|                                                                                                    |                                                                                                    |
|                                                                                                    | Cancelar                                                                                                    |
|                                                                                                    |                                                                                                    |

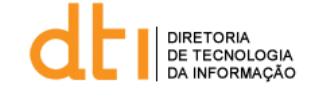

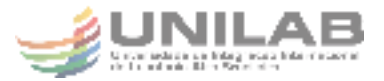

7 Ao clicar em próximo será disponibilizado um campo onde será possível pesquisar e convidar os usuários. Basta começar a digitar o nome do participante, o mesmo será pesquisado na base de dados, ao confirmar a pesquisa clique para selecionar. Depois clique em adicionar:

| Alunos            | Professores                                                         |                  |
|-------------------|---------------------------------------------------------------------|------------------|
| Pesqu             | isar alunos                                                         | Adicionar        |
| Comece<br>escola. | a digitar um nome para escolher um grupo, uma lista de distribuição | ou uma pessoa da |
| AM                | Alan Cleber Morais<br>ALAN.CLEBER                                   | ×                |
| 3                 | Erivando Sena<br>ERIVANDORAMOS                                      | ×                |
| GT                | Giovanildo Teixeira<br>GIOVANILDOS                                  | ×                |
|                   |                                                                     |                  |
|                   |                                                                     | Eachar           |

Time criado o Teams disponibiliza opções rápidas para reunião, disponibilização de arquivos ou anotações, transmissão de aula ao vivo e inúmeras outras utilidades, bem como um manual onde é possível obter mais informações sobre o Teams:

|          | Bem-vindo(a) a LABPATI                                                                                                    |   |
|----------|----------------------------------------------------------------------------------------------------|---|
|          | Escolha onde você deseja comecar                                                                                                    |   |
|          |                                                                                                    |   |
| 07       | Carregar Materiais de Aula Encontrar ajuda e treinamento                                                                                                    |   |
| 0        | Jefferson Uchôa Ponte adicionou Alan Cleber Morais e 2 outras pessoas à equipe.                                                                                                    |   |
| ¥<br>    | Jefferson Uchia Ponte adicionou Alan Cleber Morais e 2 outras pessoas à equipe.<br>Reunião iniciada                                                                                     |   |
| ⇒<br>    | lefferson IIchân Ponte adicionou Alan Cleber Morais e 2 outras pessoas à equipe.           Reunião iniciada <td></td>                                                                   |   |
| (]<br>(] | lefferson lichéa Ponte adicionau Alan Cleber Morais e 2 outras pessoas à equipe.<br>Reunião iniciada<br>& Responcer<br>Reunião encerrada: 25                                            | ø |
| (]q      | lefferson Uchéa Ponte adicionou Alan Cleber Morais e 2 outras pessoas à equipe.          Reunião iniciada            e/ Responder         Reunião encerrada: 2s            e/ Responder | ø |
| Úd       | lefferson Ilcháa Ponte adicionau Alan Cleber Moraix e 2 outras pessoas à equipe.  Reunião iniciada         Reunião encerrada: 2s                                                        | 0 |